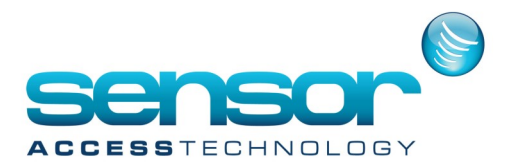

#### Introduction

It may be helpful to automatically launch the GuardPointPro server after a PC reboot.

This way, when recovering from power failure GuardPointPro starts immediately when power is restored.

Also, In the case of Windows users logging into the same machine with another Windows session,

GuardPointPro continues to run in the background and uninterrupted.

When the application starts in this way, all its functions are available (remote workstations can start, global reflexes run, polling is performed, etc.).

#### Configuration

The principle of this solution is to configure the server to auto login after a reboot of the machine, launch GPP after the login, and then lock with Windows session.

This solution has been successfully tested on Windows Server 2016.

- 1. Open the Windows Start screen, type netplwiz, and then press Enter.
- 2. In the "User Accounts" dialog box, click the relevant account.
- 3. Uncheck the "Users must enter a user name and password to use this computer" check box.

| User Accounts                                                                                       |                                                                                                    |
|----------------------------------------------------------------------------------------------------|----------------------------------------------------------------------------------------------------|
| Users Advanced                                                                                      |                                                                                                    |
| Use the list below t<br>and to change pass<br>Users must enter a user n<br>Users for this computer: | o grant or deny users access to your computer,<br>words and other settings.<br>ame and password to use this computer. |
| User Name                                                                                           | Group                                                                                                    |
| spp 🔧                                                                                               | Users                                                                                                    |
| 🔧 HomeGroupUser\$                                                                                   | HomeUsers                                                                                                    |
| 💐 jay                                                                                               | HomeUsers; Administrators                                                                                             |
|                                                                                                    | Add Remove Properties                                                                                                 |
| Password for jay                                                                                    |                                                                                                    |
| To change your<br>Password.                                                                         | password, press Ctrl-Alt-Del and select Change<br>Reset Password                                                      |
|                                                                                                    | OK Cancel Apply                                                                                                    |

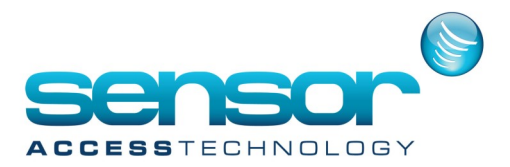

- 4. Click OK. In the "Automatically sign in" dialog box, enter the user's password twice and click OK.
- 5. Open the Windows Task Scheduler

| 🕒 Task Scheduler |  |
|------------------|--|
|------------------|--|

#### 6. Select, "Create Basic Task Wizard"

| Task Scheduler             |      |        |          |             |     | - 🗆                  | × | ζ |
|----------------------------|------|--------|----------|-------------|-----|----------------------|---|---|
| File Action View Help      |      |        |          |             |     |                      |   |   |
| 🗢 🔿 🔁 📰 🚺                  |      |        |          |             |     |                      |   |   |
| Task Scheduler (Local)     | Name | Status | Triggers | Next Run Ti | Act | tions                |   |   |
| > 🔀 Task Scheduler Library |      |        | 55       |             | Tas | k Scheduler Library  | • | ^ |
|                            |      |        |          |             | 1   | Create Basic Task    |   |   |
|                            | <    |        |          | >           | •   | Create Task          |   |   |
|                            |      |        |          |             |     | Import Task          |   |   |
|                            |      |        |          |             |     | Display All Running  |   |   |
|                            |      |        |          |             |     | Disable All Tasks Hi |   |   |
|                            |      |        |          |             | -   | New Folder           |   |   |
|                            |      |        |          |             |     | View                 | ► |   |
|                            |      |        |          |             | a   | Refresh              |   |   |
|                            | J    |        |          |             | ?   | Help                 |   | ¥ |
|                            |      |        |          |             |     |                      |   |   |

7. Give the new task a name: "Start GPP on Win Login" and then click <Next> Set the Task to start, "When I log on"

| Create Basic Task Wizard |                                     | ×  |
|--------------------------|-------------------------------------|----|
| Task Trigger             |                                     |    |
| Create a Basic Task      | When do you want the task to start? |    |
| Trigger                  | ○ Daily                             |    |
| Finish                   | O Weekly                            |    |
|                          | ○ Monthly                           |    |
|                          | ○ One time                          |    |
|                          | ○ When the computer starts          |    |
|                          | When I log on                       |    |
|                          | O When a specific event is logged   |    |
|                          |                                     |    |
|                          |                                     |    |
|                          |                                     |    |
|                          |                                     |    |
|                          |                                     |    |
|                          |                                     |    |
|                          | < Back Next > Cance                 | el |

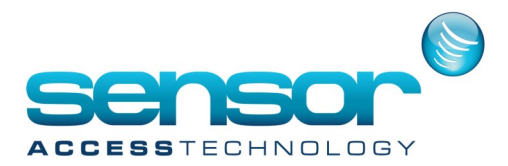

At the "Action" window, select "Start a program"

| Create Basic Task Wizard | ×                                            | : |
|--------------------------|----------------------------------------------|---|
| Diagonal Action          |                                              |   |
| Create a Basic Task      |                                              |   |
| Trigger                  | What action do you want the task to perform? |   |
| Action                   |                                              |   |
| Finish                   | Start a program                              |   |
|                          | Send an e-mail (deprecated)                  |   |
|                          | O Display a message (deprecated)             |   |
|                          |                                              |   |
|                          |                                              |   |
|                          |                                              |   |
|                          |                                              |   |
|                          |                                              |   |
|                          |                                              |   |
|                          |                                              |   |
|                          |                                              |   |
|                          |                                              |   |
|                          | < Back Next > Cancel                         | ] |

9. At the "Start a Program" window, point to the GuardPointPro.exe and add the GuardPointPro username and password. click <Next>

| Create Basic Task Wizard |                                             | ×     |
|--------------------------|---------------------------------------------|-------|
| 🔟 Start a Program        |                                             |       |
| Create a Basic Task      |                                             |       |
| Trigger                  | Program/script:                             |       |
| Action                   | C:\Gpp\GuardPointPro.exe Browse             |       |
| Start a Program          | ( 1000 ( D00                                | ol    |
| Finish                   | Add arguments (optional): //us=1000 /pw=200 | Ч     |
|                          | Start in (optional):                        |       |
|                          |                                             |       |
|                          |                                             |       |
|                          |                                             |       |
|                          |                                             |       |
|                          |                                             |       |
|                          |                                             |       |
|                          |                                             |       |
|                          |                                             |       |
|                          |                                             |       |
|                          |                                             |       |
|                          | < Back Next > C                             | ancel |

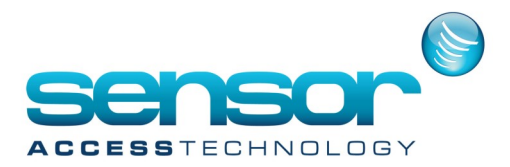

Note: if GPP should start in logoff mode, put the following arguments: /us:LogOff /pw:LogOff

10. Select the option to, "Open the Properties dialog..." and then click <Finish>

| Create Basic Task Wizard |              |                                                                              |
|--------------------------|--------------|------------------------------------------------------------------------------|
| O Summary                |              |                                                                              |
| Create a Basic Task      |              |                                                                              |
| Trigger                  | Name:        | Start GPP at login                                                           |
| Action                   | Description: |                                                                              |
| Start a Program          | besenpaon    |                                                                              |
| Finish                   |              |                                                                              |
|                          |              |                                                                              |
|                          |              |                                                                              |
|                          |              |                                                                              |
|                          |              |                                                                              |
|                          |              |                                                                              |
|                          | Trigger:     | At log on; At log on of melissa\jay                                          |
|                          | Action:      | Start a program; C:\Gpp\GuardPointPro.exe /us=1000 /pw=2000                  |
|                          | 🔽 Open the   | Properties dialog for this task when I click Finish                          |
|                          | When you cli | ick Finish, the new task will be created and added to your Windows schedule. |
|                          |              |                                                                              |
|                          |              | < Back Finish Cancel                                                         |

11. Go into the newly created task and double check that the first tab looks like this:

| 🕒 Start GPP at I | login Properties (Local Computer)                                               | ×    |
|------------------|---------------------------------------------------------------------------------|------|
| General Trig     | gers Actions Conditions Settings History (disabled)                             |      |
| Name:            | Start GPP at login                                                              |      |
| Location:        | X                                                                               |      |
| Author:          | melissa\jay This will be unique for each PC                                     |      |
| Description:     | 1                                                                               |      |
|                  |                                                                                 |      |
|                  |                                                                                 |      |
| - Security opt   | tions                                                                           |      |
| When runn        | ing the task, use the following user account:                                   |      |
| melissa\jay      | / Change User or Grou                                                           | p    |
| Run only         | y when user is logged on                                                        |      |
| 💿 Run wh         | ether user is logged on or not                                                  |      |
| 🗌 Dor            | not store password. The task will only have access to local computer resources. |      |
| 📃 Run wit        | h highest privileges                                                            |      |
| 🔲 Hidden         | Configure for: [₩indows Vista™, Windows Server™ 2008                            | •    |
|                  | OK Car                                                                          | icel |

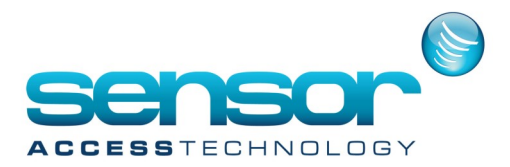

12. On the "Triggers" tab, edit the trigger and make sure that the "Specific user" is the same user that is automatically logged into the system from the beginning of this section (step # 3). In this example, the windows user name is "jay".

| 🕒 Start GPP at login Properties (Loc                            | Edit Trigger                                                                                                    |
|-----------------------------------------------------------------|----------------------------------------------------------------------------------------------------|
| General Triggers Actions Cor<br>When you create a task, you can | Begin the task: At log on  Settings Any user                                                                                                    |
| Trigger Details                                                 | Specific user: melissa\jav     Change User.                                                                                                    |
| At log on At log or                                             | Advanced settings                                                                                                    |
|                                                                 | Charles and a state of the state of the |
|                                                                 | Stop task if it runs longer than: 3 days                                                                                                    |
|                                                                 | Activate: 27/06/2017 💷 13:48:37 🚔 🖸 Synchronize across time zones                                                                                                    |
| New Edit                                                        | Expire: 27/06/2018 🖉 13:48:37 🚔 🗌 Synchronize across time zones                                                                                                    |
|                                                                 | Enabled                                                                                                    |
|                                                                 | OK Cancel                                                                                                    |

13. Go to the "Actions" tab, <edit> the Action. Double check all is properly set as pictured below.

| () Start GPP at login Properties (Loc                                                        | Edit Action                                                                                                    | <b>×</b> |
|----------------------------------------------------------------------------------------------|----------------------------------------------------------------------------------------------------|----------|
| General Triggers Actions Con                                                                 | ${m  ho}$ You must specify what action this task will perform.                                                                             |          |
| When you create a task, you my<br>Action Detail<br>Start a program C:\Gop\(<br><<br>New Edit | Action: Start a program Settings Program/script: C:\Gpp\GuardPointPro.exe Add arguments (optional): /us=1000 /pw=2000 Start in (optional): |          |
|                                                                                              | OK Cancel                                                                                                    |          |

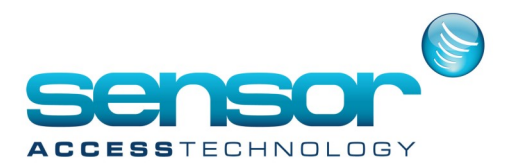

#### 14. Go to the "Conditions" tab, and remove all of the options.

| 🕒 Start GPP at login Properties (Local Computer)                                                                                                    |                                               | <b>—</b> × |
|----------------------------------------------------------------------------------------------------|-----------------------------------------------|------------|
| General Triggers Actions Conditions Settings Hist                                                                                                    | tory (disabled)                               |            |
| Specify the conditions that, along with the trigger, deter<br>run if any condition specified here is not true.                                                                                                    | rmine whether the task should run. The task w | vill not   |
| Start the task only if the computer is idle for:                                                                                                    | 10 minutes 👻                                  |            |
| Wait for idle for:                                                                                                    | 1 hour 👻                                      |            |
| Stop if the computer ceases to be idle                                                                                                    |                                               |            |
| Restart if the idle state resumes                                                                                                    |                                               |            |
| <ul> <li>Start the task only if the computer is on AC power</li> <li>Stop if the computer switches to battery power</li> <li>Wake the computer to run this task</li> <li>Network</li> <li>Start only if the following network connection is avail</li> </ul> | ilable:                                       |            |
| Any connection                                                                                                    |                                               | Ŧ          |
|                                                                                                    | ОК                                            | Cancel     |

15. On the "Settings" tab, make sure that these options are selected: "Allow task to be run on demand", "Run task as soon as possible after a scheduled start is missed" and "if the task fails', restart every 5 minutes." And then check that the rest of the options are not selected.

Then at the bottom of this windows, ensure that the "Do no start a new instance" is selected.

| (b) Start GPP at login Properties (Local Computer)                |  |  |  |
|-------------------------------------------------------------------|--|--|--|
| General Triggers Actions Conditions Settings History (disabled)   |  |  |  |
| Specify additional settings that affect the behavior of the task. |  |  |  |
| Allow task to be run on demand                                    |  |  |  |
| Run task as soon as possible after a scheduled start is missed    |  |  |  |
| ✓ If the task fails, restart every:                               |  |  |  |
| Attempt to restart up to: 5 times                                 |  |  |  |
| Stop the task if it runs longer than:                             |  |  |  |
| If the running task does not end when requested, force it to stop |  |  |  |
| If the task is not scheduled to run again, delete it after:       |  |  |  |
| If the task is already running, then the following rule applies:  |  |  |  |
| Do not start a new instance 🔹                                     |  |  |  |
| OK Cancel                                                         |  |  |  |

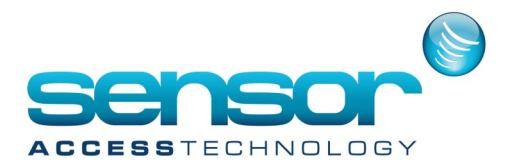

- 16. Click <OK> and you should now have a new "Ready" status task.
- 17. Use the "Last Run Result" field, for trouble shooting.

| 🕑 Task Scheduler       |                                                                                       | - ¢ ×                      |
|------------------------|---------------------------------------------------------------------------------------|----------------------------|
| File Action View Help  |                                                                                       |                            |
| 🗢 🏟 🖄 📰 🔽 📰            |                                                                                       |                            |
| Task Scheduler (Local) | Name Status Triggers Next Run Time Last Run Time Last Run Result Author               | Actions                    |
| Task Scheduler Library | 🕒 Start GPP at Ready At log on of melissa\jay Never melissa\jay                       | Task Scheduler Library 🔺   |
| a 🧮 Microsoft          |                                                                                       | 🙍 Create Basic Task        |
| Windows                |                                                                                       | 🐌 Create Task              |
| Windows Defende        |                                                                                       | Import Task                |
|                        |                                                                                       | Display All Running Tasks  |
|                        |                                                                                       | 🗑 Enable All Tasks History |
|                        |                                                                                       | 🛀 New Folder               |
|                        |                                                                                       | View                       |
|                        |                                                                                       | Refresh                    |
|                        |                                                                                       | 🕐 Help                     |
|                        |                                                                                       | Selected Item 🔺            |
|                        | ( III I                                                                               | Run                        |
|                        | General Triggers Actions Conditions Settings History (disabled)                       | End End                    |
|                        | News Sect CDD at Locie                                                                | Disable                    |
|                        | Name: Start GPP at login                                                              | Export                     |
|                        | Location: N                                                                           | Properties                 |
|                        | Author: melissa\jay                                                                   | 🗙 Delete                   |
|                        | Description:                                                                          | 👔 Help                     |
|                        |                                                                                       |                            |
|                        |                                                                                       |                            |
|                        |                                                                                       |                            |
|                        |                                                                                       |                            |
|                        |                                                                                       |                            |
|                        |                                                                                       |                            |
|                        |                                                                                       |                            |
|                        |                                                                                       |                            |
|                        |                                                                                       |                            |
|                        | Security options                                                                      |                            |
|                        | When running the task, use the following user account:                                |                            |
|                        | melissa\jay                                                                           |                            |
|                        | Run only when user is logged on                                                       |                            |
|                        | Run whether user is logged on or not                                                  |                            |
|                        | Do not store password. The task will only have access to local resources              |                            |
|                        | Run with highest privileges                                                           |                            |
| ۰ III ۲                | Hidden Configure for: Windows Vista <sup>16</sup> , Windows Server <sup>16</sup> 2008 |                            |
|                        |                                                                                       |                            |

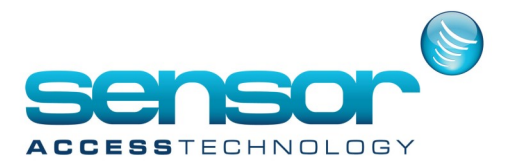

To Secure the server, we should automatically lock the system right after it automatically logs in, after each windows boot:

- 18. Open the Windows Explorer (WinKey + E)
- 19. In the Explorer Window, click on "View", "Options" then select <Change folder and search Options>

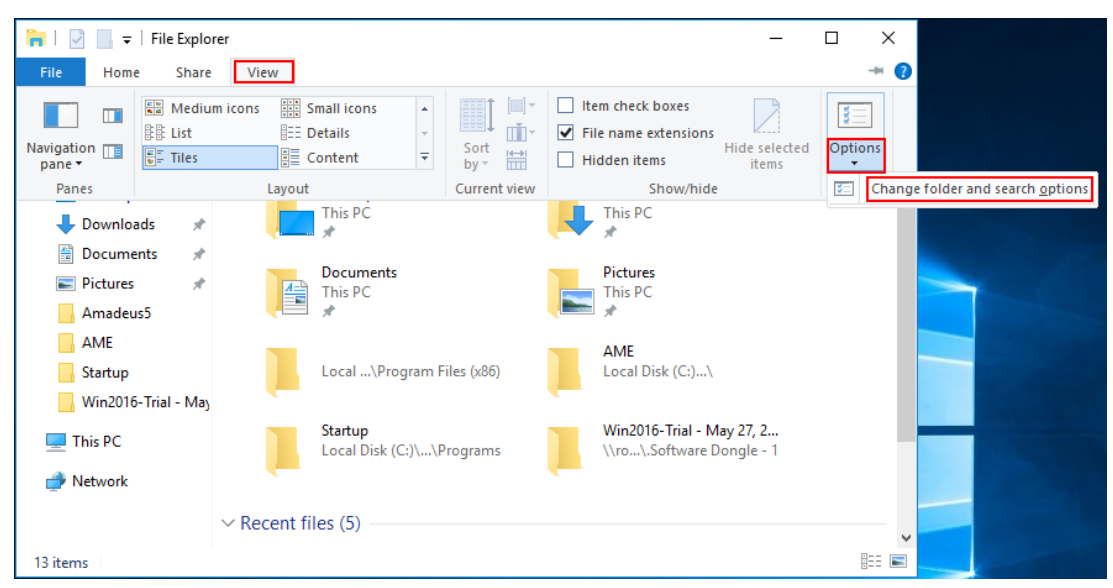

20. In the new window, click on the "View" tab and make sure that the option to "Show hidden files, folder and drives" is selected and "Hide extensions for known file types" is not selected. Click the <OK> button.

| Folder Options                                                                 | 5                                 | ×    |  |  |  |  |  |
|--------------------------------------------------------------------------------|-----------------------------------|------|--|--|--|--|--|
| General View                                                                   | Search                            |      |  |  |  |  |  |
| Folder view                                                                    | VS                                |      |  |  |  |  |  |
| You can apply this view (such as Details or Icons<br>all folders of this type. |                                   |      |  |  |  |  |  |
|                                                                                | Apply to Folders Reset Folders    |      |  |  |  |  |  |
| Advanced se                                                                    | attings:                          | •    |  |  |  |  |  |
| <ul> <li>Display file size information in folder tips</li> </ul>               |                                   |      |  |  |  |  |  |
| ✓ Display the full path in the title bar                                       |                                   |      |  |  |  |  |  |
| Hide                                                                           | den files and folders             |      |  |  |  |  |  |
| O Don't show hidden files, folders, or drives                                  |                                   |      |  |  |  |  |  |
| Show hidden files, folders, and drives                                         |                                   |      |  |  |  |  |  |
| Hid                                                                            | e extensions for known file types |      |  |  |  |  |  |
| ✓ Hide folder merge conflicts                                                  |                                   |      |  |  |  |  |  |
| Hide protected operating system files (Recommended)                            |                                   |      |  |  |  |  |  |
| Launch folder windows in a separate process                                    |                                   |      |  |  |  |  |  |
| Restore previous folder windows at logon                                       |                                   |      |  |  |  |  |  |
|                                                                                | Restore Defau                     | lts  |  |  |  |  |  |
|                                                                                | OK Cancel A                       | pply |  |  |  |  |  |

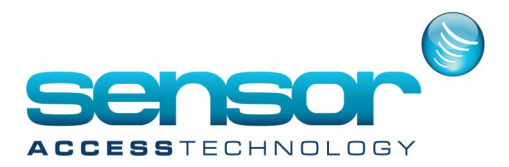

21. From the Windows Desktop, Right-click, and select "New" "Text Document"

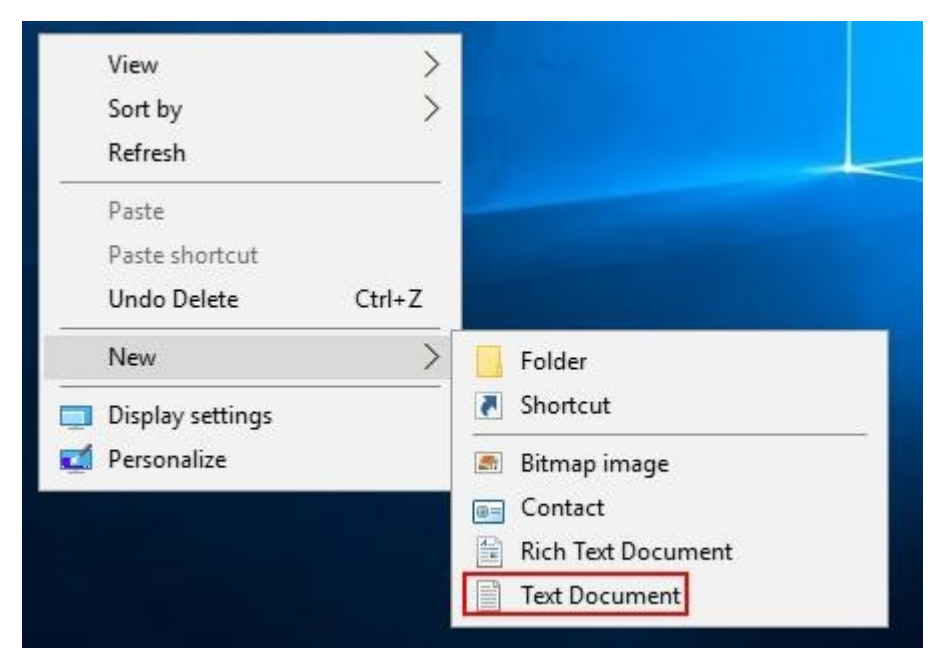

22. Open this new file with Notepad and paste the following command into it: rundll32.exe user32.dll, LockWorkStation

And then Save it and name it WinLock.bat and close it.

|      | WinLock,bat - Notepad            |              |             |         |          |          | _      |            | ×      |       |
|------|----------------------------------|--------------|-------------|---------|----------|----------|--------|------------|--------|-------|
| File | File Edit Format View Help       |              |             |         |          |          |        |            |        |       |
| ru   | indll32.exe user3                | 2.dll, Lo    | ckWork      | Station | 1        |          |        |            | ~      |       |
|      |                                  |              |             |         |          |          |        |            |        |       |
|      | Save As                          |              |             |         |          |          |        |            |        | ×     |
|      |                                  | → This PC →  | Deskto      | р       | `        | <u>ت</u> | Searc  | :h Desktop | )      | Q     |
|      | Organize 🔻 Nev                   | v folder     |             |         |          |          |        |            |        | - ()  |
|      | 🖈 Ouick access                   | ^ Nam        | e           | ^       |          |          |        | Date mo    | dified | Туре  |
|      | Desktop                          | e            |             |         | No item: | s match  | your s | earch.     |        |       |
|      | Downloads                        | e            |             |         |          |          |        |            |        |       |
|      | Documents 🔅                      | e            |             |         |          |          |        |            |        |       |
|      | Pictures ;                       | e            |             |         |          |          |        |            |        |       |
|      | Amadeus5                         |              |             |         |          |          |        |            |        |       |
|      | AME                              |              |             |         |          |          |        |            |        |       |
|      | Startup                          |              |             |         |          |          |        |            |        |       |
|      | Win2016-Trial                    | - 1          |             |         |          |          |        |            |        |       |
|      | 💻 This PC                        | ~ <          |             |         |          |          |        |            |        | >     |
|      | File name:                       | WinLock.bat  | 1           |         |          |          |        |            |        | ~     |
|      | Save as type:                    | Text Documer | nts (*.txt) | )       |          |          |        |            |        | ~     |
|      |                                  | -            | . [         | 4.510   |          |          |        |            |        |       |
|      | <ul> <li>Hide Folders</li> </ul> | End          | oding:      | ANSI    |          | ~        |        | Save       |        | ancel |

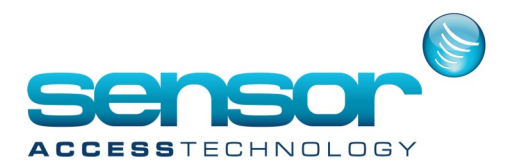

The newly created desktop icon/batch file should look similar to this:

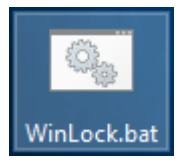

23. Move this file from the desktop and paste it into the following folder: "C:\ProgramData\Microsoft\Windows\Start Menu\Programs\StartUp".

| 📙   💆 📙 🖛   C:\ProgramData\Microsoft\Windows\Start Menu\Programs\StartUp — |                                         |                   |                    |      |     |  |
|----------------------------------------------------------------------------|-----------------------------------------|-------------------|--------------------|------|-----|--|
| File Home Share                                                            | View                                    |                   |                    |      | ~ ? |  |
| ← → × ↑ 📙 « Micro                                                          | osoft > Windows > Start Menu > Programs | > Startup         | マ Ö Search Star    | tup  | Ą   |  |
| AME ^                                                                      | Name                                    | Date modified     | Туре               | Size |     |  |
| Startup                                                                    | lock.bat                                | 3/20/2017 5:51 PM | Windows Batch File | 1 KB |     |  |
| Win2016-Trial - I                                                          |                                         |                   |                    |      |     |  |
| 📃 This PC                                                                  |                                         |                   |                    |      |     |  |
| 💣 Network                                                                  |                                         |                   |                    |      |     |  |
| ~                                                                          |                                         |                   |                    |      |     |  |
| 1 item                                                                     |                                         |                   |                    |      |     |  |

24. The GPP server is now configured for starting automatically. The next time the computer is restarted, it will automatically start.

Usually GPP messages wait for user click on OK button.

In order to prevent the application from any blocking messages, set the following option in the GuardPointPro.ini file: **NoMessageBox = 1** 

CAUTION! This option should not be set if an GPP user will work on this computer.